# L Aseprite 1.2.27 (Windows) cheat sheet

#### Sprite Editor: Draw

| Left click                        | Draw with foreground color           |
|-----------------------------------|--------------------------------------|
| Right click                       | Draw with background color           |
| х                                 | Swap foreground and background color |
| +                                 | Increase brush size                  |
| -                                 | Decrease brush size                  |
| Ctrl + Wheel up<br>and wheel down | Increase / Decrease brush size       |

## Sprite Editor: Editing

| Ctrl + Z         | Undo               |
|------------------|--------------------|
| Ctrl + Y         | Redo               |
| Ctrl + X         | Cut                |
| Ctrl + C         | Сору               |
| Ctrl + Y         | Paste              |
| Shift + Ctrl + V | Paste as new layer |
| Del or Backspace | Clear              |
| S                | Stroke selection   |
| F                | Fill selection     |

#### Sprite Editor: Selection

| Ctrl + A                                                    | Select all           |
|-------------------------------------------------------------|----------------------|
| Ctrl + T                                                    | Select cel bounds    |
| Ctrl + D                                                    | Deselect             |
| Shift + Ctrl + D                                            | Reselect             |
| Shift + Ctrl + I                                            | Invert selection     |
| Double click                                                | Select one grid tile |
| Left click                                                  | Replace selection    |
| Shift + Left click                                          | Add selection        |
| Alt + Shift + Left<br>click or Alt + Shift<br>+ Right click | Subtract selection   |
| Ctrl + Shift + Left<br>click                                | Intersect selection  |

#### Sprite Editor: Transformation

| Arrow keys         | Move selection by pixels     |
|--------------------|------------------------------|
| Shift + Arrow keys | Move selection by grid lines |
| Shift + H          | Flip horizontally            |

| Shift + V | Flip vertically              |
|-----------|------------------------------|
| Shift     | (when moving) Lock X/Y axis  |
| Alt       | (when moving) Snap to grid   |
| Shift     | (when rotating) Angle snap   |
| Shift     | (when scaling) Square aspect |

## Sprite Editor: Rectangles/Ellipses/Lines

| Shift | Square aspect/Angle snap |
|-------|--------------------------|
| Ctrl  | From center              |
| Space | Displace origin          |
| Alt   | Rotate                   |

#### **Sprite Editor: Tools**

| Μ                                                                                          | Rectangular marquee               |
|--------------------------------------------------------------------------------------------|-----------------------------------|
| Shift + M                                                                                  | Elliptical marquee                |
| Q                                                                                          | Lasso                             |
| Shift + Q                                                                                  | Polygonal lasso                   |
| W                                                                                          | Magic wand                        |
| В                                                                                          | Pencil                            |
| Shift + B                                                                                  | Spray                             |
| E + Left click                                                                             | Eraser                            |
| E + Right click                                                                            | Replace foreground and background |
| I                                                                                          | Eyedropper                        |
| Z or 1 or 2 or 3 or<br>4 or 5 or 6 or<br>Wheel up and<br>wheel down                        | Zoom                              |
| H or Middle click +<br>Move the mouse<br>or Space + Left<br>click or Space +<br>Arrow keys | Hand (pan/scroll)                 |
| V or Ctrl + Left<br>click                                                                  | Move / Select layers              |
| Shift + C                                                                                  | Slice                             |
| G                                                                                          | Paint bucket                      |
| Shift + G                                                                                  | Gradient                          |
| 1                                                                                          |                                   |
| L                                                                                          | Line                              |

| U         | Rectangle          |
|-----------|--------------------|
| Shift + U | Ellipse            |
| D         | Contour            |
| Shift + D | Polygon            |
| R         | Blur               |
| R then R  | Jumble             |
| т         | Insert text        |
| С         | Crop / Canvas size |

## Color bar

| х                                             | Switch foreground / background |
|-----------------------------------------------|--------------------------------|
| 9 or 0 or Alt +<br>Wheel up and<br>wheel down | Change foreground              |
| Alt + Shift + Wheel<br>up and wheel<br>down   | Change background              |

#### Timeline

| Left click                            | Select Layers/Frames/Cels                                           |
|---------------------------------------|---------------------------------------------------------------------|
| Shift + Left click                    | Add Layers/Frames/Cels to selection                                 |
| Ctrl + Left click                     | Select Layers/Frames/Cels<br>content in canvas                      |
| Alt + Left click +<br>Move the mouse  | Copy Selected Range of<br>Layers/Frames/Cels in Timeline            |
| Ctrl + Left click +<br>Move the mouse | Copy or move Selected Range<br>of Layers/Frames/Cels in<br>Timeline |
| Right click                           | Show popup menu                                                     |
| Double click                          | Show Layers/Frames/Cels<br>properties                               |
| F2                                    | Set loop section                                                    |
| F2 then F2                            | Create new tag                                                      |
| F3                                    | Switch onion skin                                                   |

## Timeline: Animation control

| Enter                                         | Play / Stop animation |
|-----------------------------------------------|-----------------------|
| Left arrow or Ctrl +<br>Shift + Wheel<br>down | Previous frame        |
| Right arrow or Ctrl                           | Next frame            |

| + Shift + Wheel up |                                    |
|--------------------|------------------------------------|
| Home               | Go to first frame                  |
| End                | Go to last frame                   |
| Р                  | Frame properties                   |
| Alt + N            | New frame                          |
| Alt + B            | New empty frame                    |
| Alt + D            | Duplicate cel                      |
| Alt + M            | Duplicate linked cel               |
| Alt + C            | Delete frame                       |
| Alt + I            | Reverse frames                     |
| Alt + G            | Go to frame number by number / tag |

# **Timeline: Layers**

| Up arrow                        | Select next layer        |
|---------------------------------|--------------------------|
| Down arrow                      | Select previous layer    |
| Shift + N                       | New layer                |
| Space + Shift + N               | New layer below          |
| Alt + Shift + N                 | New group                |
| Ctrl + J or Shift +<br>Ctrl + J | New layer via copy / cut |

## **Timeline: View**

| Tab       | Show / Hide timeline       |
|-----------|----------------------------|
| F4        | Show / Hide palette editor |
| F7        | Preview window             |
| F8        | Fullscreen preview         |
| Ctrl + H  | Extras                     |
| Ctrl + F  | Advanced mode              |
| Shift + Z | Center scroll              |

# Timeline: Grid

| Ctrl + '          | Show / Hide grid       |
|-------------------|------------------------|
| Shiift + Ctrl + ' | Show / Hide pixel grid |
| Shift + S         | Snap to grid (on/off)  |

## Timeline: FXs

| Shift + O | Outline       |
|-----------|---------------|
| Shift + R | Replace color |

| Ctrl + U        | Hue / Saturation   |
|-----------------|--------------------|
| F9              | Convolution matrix |
| Ctrl + M or F10 | Color curve        |

# Timeline: Layer visibility

| Shift + X                                      | Hide / Show layer             |
|------------------------------------------------|-------------------------------|
| Shift + 1                                      | Change layer opacity %25      |
| Shift + 2                                      | Change layer opacity %50      |
| Shift + 3                                      | Change layer opacity %75      |
| Shift + 4                                      | Change layer opacity %100     |
| Shift + E                                      | Expand / Collapse layer group |
| Source: Aseprite Quick Reference / Cheat Sheet |                               |

Last modification: 4.7.2022 7.17.27

More information: defkey.com/fi/aseprite-1-2windows-shortcuts

Customize this PDF...